## Consent To Pay Fees and Costs

## QuickStart Guide

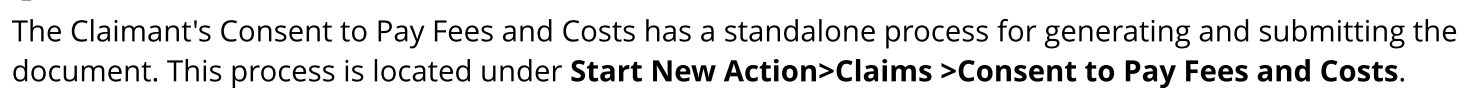

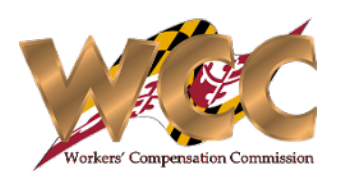

| Claim Number:                                                                                                    | W201468                                                                                                    |                                                                   | Claimant N                                         | ame:             | John Doe                 |                                            |                                              |    |                                                       |                                                         |  |  |
|----------------------------------------------------------------------------------------------------|----------------------------------------------------------------------------------------------------|-------------------------------------------------------------------|----------------------------------------------------|------------------|--------------------------|--------------------------------------------|----------------------------------------------|----|-------------------------------------------------------|---------------------------------------------------------|--|--|
| Fmplover & I                                                                                                    | Insurer                                                                                                    |                                                                   |                                                    |                  |                          |                                            |                                              |    | <b>1</b> Review the top of                            | of the form for accuracy.                               |  |  |
| Employer                                                                                                    |                                                                                                    |                                                                   | Insurer                                            |                  |                          |                                            |                                              |    |                                                       |                                                         |  |  |
| CASINO INC                                                                                                    |                                                                                                    |                                                                   | NON-INSURED EMPLOYER                               |                  |                          |                                            |                                              |    |                                                       |                                                         |  |  |
| CASINO INC                                                                                                    |                                                                                                    |                                                                   | UNINSURED EMPLOYERS FUND                           |                  |                          |                                            |                                              |    |                                                       |                                                         |  |  |
|                                                                                                    |                                                                                                    |                                                                   |                                                    |                  |                          |                                            |                                              |    |                                                       |                                                         |  |  |
| V Hearings/Or                                                                                                    | ders                                                                                                    |                                                                   |                                                    |                  |                          |                                            |                                              | 2  | If you select 'Yes'                                   | ' for is there a "Hearing Date associated'              |  |  |
| Is there a Hearing Date associated with this document?                                                                                                    |                                                                                                    |                                                                   |                                                    |                  |                          |                                            |                                              |    | the system will prompt you to enter the Hearing Date. |                                                         |  |  |
| Is there an Order associated with this document?                                                                                                    |                                                                                                    |                                                                   |                                                    |                  |                          |                                            |                                              |    |                                                       |                                                         |  |  |
| is there all order                                                                                                    | associated with this                                                                                                    | s document:                                                       | U Yes U No                                         |                  |                          |                                            |                                              |    | If you select 'Yes'                                   | ' for "ls there an order associated", the               |  |  |
| Select Commissi                                                                                                    | ioner:                                                                                                    | Please select                                                     | •                                                  | Claim Filing     | Date:                    | 05/22/2023                                 |                                              |    | system will prom                                      | pt you to select the corresponding order                |  |  |
| Consent to Pay                                                                                                    | / Fees and Costs                                                                                                    |                                                                   |                                                    |                  |                          |                                            | /                                            |    | Hearing Details                                       |                                                         |  |  |
|                                                                                                    |                                                                                                    |                                                                   | CLAIMANT CONSENT T                                 | O PAY FEES       | AND COSTS                |                                            |                                              |    | Hearing Date:                                         | MM/dd/yyyy                                              |  |  |
| This form must be su                                                                                                    | Ibmitted to the Workers' C                                                                                                    | Compensation Commission in                                        | accordance with COMAR 14.09.04.02 and. rega        | rdless of whethe | er the matter is resolve | ed by award, settlement or stipulation, al | I fees and costs must be itemized on the for | 1  |                                                       |                                                         |  |  |
| lf you do not calcula                                                                                                    | ate the counsel fee in a                                                                                                    | accordance with COMAR 14.0                                        | 9.04.03. you consent to the Commission det         | ermining the fe  | e on your behalf.        |                                            |                                              |    | Select Prior Order                                    |                                                         |  |  |
|                                                                                                    | WCC Claim Numbe                                                                                                    | w201468                                                           |                                                    |                  |                          |                                            |                                              |    | Reload Orders                                         | Please click this button to populate associated orders. |  |  |
|                                                                                                    | Claimant:                                                                                                    | John Doe                                                          |                                                    |                  |                          |                                            |                                              |    | Select Orders                                         |                                                         |  |  |
|                                                                                                    | Employer:                                                                                                    | CASINO INC                                                        |                                                    |                  |                          |                                            |                                              |    |                                                       |                                                         |  |  |
|                                                                                                    | Insurer:                                                                                                    | Insurer: NON-INSURED EMPLOYER<br>UNINSURED EMPLOYERS FUND         |                                                    |                  |                          |                                            |                                              |    |                                                       |                                                         |  |  |
| I, the undersigned, he<br>consent to the award                                                                                                    | ereby certify that my attor<br>I of a fee to my attorney in                                                                                                    | orney has explained to me the a<br>in accordance with the schedul | amounts allowable by the Commission as couns<br>e. | el fee under the | Maryland Workers' Co     | ompensation Commission Schedule of A       | ttorney's Fees. COMAR 14.09.04.03 and. I     |    |                                                       |                                                         |  |  |
| I further consent to th                                                                                                    | ne allowance of a fee in a                                                                                                    | accordance with the Maryland \                                    | Norkers' Compensation Commission Guide of N        | ledical and Surg | ical Fees. COMAR 14      | 09.08 to my physician(s) for services pe   | erformed at my or my counsel's request.      |    |                                                       |                                                         |  |  |
| Itemize Fees and (                                                                                                    | Costs below and plea                                                                                                    | ase attach additional page                                        | s as necessary                                     |                  |                          |                                            |                                              |    |                                                       |                                                         |  |  |
| - Dr.Doolittle \$500                                                                                                    |                                                                                                    |                                                                   |                                                    |                  |                          |                                            |                                              |    | 3 Complete the f                                      | form by entering the proper information                 |  |  |
| - PAWS Podiatry \$600                                                                                                    |                                                                                                    |                                                                   |                                                    |                  |                          |                                            |                                              |    | the text-box. A                                       | nything typed into the text-box will appea              |  |  |
|                                                                                                    |                                                                                                    |                                                                   |                                                    |                  |                          |                                            |                                              |    | on the PDF. Do                                        | on thorget to certify by checking the                   |  |  |
| Attorney Fees: Cop                                                                                                    | Attorney Fees: Copies of receipts for advanced expenses MUST be attached. DO NOT attach ledger sheets. Medical Fees: Copies of medical bills with CPT codes MUST be attached for consideration. DO NOT attach medical reports. |                                                                   |                                                    |                  |                          |                                            |                                              |    | CHECKDOX!                                             |                                                         |  |  |
| I hereby certify that (1) i have earned the amounts allowable by the commission as counsel fee under COMAR 14.09.04.03 and, (2) any costs for which the undersigned is seeking repayment actually were advanced by the undersigned attorney. |                                                                                                    |                                                                   |                                                    |                  |                          |                                            |                                              | ne |                                                       |                                                         |  |  |

## **Consent To Pay Fees and Costs**

## Submitting the Form

Simply Generate the form, Print/download it, and return with the signed copy. Additional supporting documentation can also be added at this step.

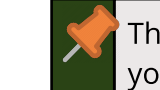

This activity will remain active until it is cancelled or you have submitted the documentation.

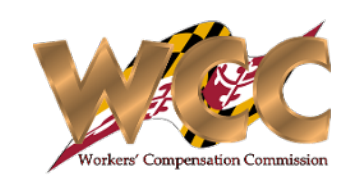

| Generate Document Generate the Consent to Pay Fees and Costs by clicking button below. After generating consent, please print form and get signatures. Generate Consent to Pay Fees and Costs                                                                                                    | Click 'Generate Consent to Pay Fees and Costs'. CompHub<br>displays the PDF for viewing, printing, and downloading.<br>The PDF contains blank lines for the Claimant to sign. You<br>can also download the document by clicking the link. To<br>regenerate the document, change the body text in the<br>text-box and click ' Generate Consent' again.                                                                                                    |
|----------------------------------------------------------------------------------------------------|----------------------------------------------------------------------------------------------------|
| Claimants Consent to Pay Fees and Costs.pdf                                                                                                    | Claimants Consent to Pay Fees and Costs.pdf $$53 \times $10^{-3}$$                                                                                                    |
| Vpload Signed Document                                                                                                    | ≡ 182e4cd5-c 1 / 1   − 75% + 1 🗄 🗞 🛓 🛱 🗄                                                                                                    |
| Do hot check this box until you are ready to upload signed consent form.<br>Upload signed Consent to Pay Fees and Costs form?<br>Use upload icon below to upload files.<br>No files uploaded<br>Cost and Expenses                                                                                                    | MARVLAND WORKERS' COMPENSATION COMMISSION CLAIMANT'S CONSENT TO PAY FEES AND COSTS This form nust be submitted to the Workers' Compensation Commission in accordance with C'OMAR 14.09.04.02 and, regardless of whether the matter is resolved by award, settlement or stipulation, all fees and costs must be itemized on the form below. If you do not calculate the counsel fee in accordance with C'OMAR 14.09.04.03. You consent to the Commission determining the fee on your behalf. WCC Claim Number: W201468 Employer: CASINO INC Employer: NON-INSURED EMPLOYER |
| If submitting costs and expenses to be reimbursed, please check the box below.  Costs & Expenses Supporting Documentation  Copies of receipts for advanced expenses MUST be attached. Ledger sheets are not accepted. Copies of Canceled Checks Copies of Canceled Checks Copies of acceled Checks                                                                                                    | 2 Once the Consent has been signed check the "Upload signed Request to Pay Fees and Costs Form" and click the Document Upload Icon to begin the upload process.                                                                                                    |
| * Copies of Receipts<br>* Copies of Invoices<br>* Copies of Invoices stamped "PAID"                                                                                                    | 3 Attach any additional Costs/Expense Documentation by checking the checkbox and clicking the Document Upload Icon.                                                                                                    |
| CERTIFICATIONS AND SIGNATURE                                                                                                    |                                                                                                    |
| I HEREBY CERTIFY that on October 17, 2023, that service of the foregoing was made in accordance with COMAR 14.09.01.03. By checking this box, Laffirm this is the electronic signature of the submitter for all purposes under the Maryland Workers' Compensation Law, Title 9 of the Labor 8 Employment Article of the Annotated Code of Maryland and the Maryland Uniform Electronic Transactions Act, Title 21 of the Commercial Law Article of the Annotated Code of Maryland. | 4 Don't forget to Sign & Certify your submission!                                                                                                    |